### 名古屋地区プレシーズンゲーム 修正版

### 愛知陸協の2021年度の選手登録は2021年11月末までです。

- 1. 期 日 2022年3月21日(月·祝)
- 2. 場 所 パロマ瑞穂北陸上競技場
- 3. 種 目 (男子)

**60m, 300m,1000m,** 300mH(0.914m), **4×100mR,走高跳,走幅跳,** 砲丸投(7.260kg),高校砲丸投(6.000kg),**中学砲丸投(5.000kg)** 円盤投(2.000kg)、高校円盤投(1.750kg),**中学円盤投(1.500kg)** 

(女子)

**60m, 300m,1000m,** 300mH(0.762m), **4×100mR,** 走高跳,走幅跳,砲丸投(4.000kg),中学砲丸投(2.721kg) 円盤投(1.000kg)

4. 参加について ・1人1種目(リレー種目は除く)、リレーは1団体1チームとします。

・中学生は愛知陸協(名古屋地区)の登録番号で申し込んでください。 中体連学校番号では、出場できません。

・他地区、他県登録者の参加は認めていません。

・中学生の出場は、太字で示した種目に限ります。 ・投てき種目は中学・高校の設定がありますので、 必ずそのカテゴリーに申し込んでください。

 ・印刷タブをプリントアウトして、参加料振込用紙のコピーを裏面に添付して 〒463-8799 守山郵便局私書箱14号まで郵送してください。
 申込記録によって、番組編成を行います。記録は公認である必要はありません。
 60m300m, 300mHは予選→決勝を行います。
 1000m.4×100mRはタイムレースとします。

・フールド長さ系の種目は、トップ8を実施します。

**5. 参加料** 一般高校800円、中学生600円

リレー 1チーム1200円 プログラム事前申し込み1部

1400円 プログラムの当日販売はありません。

6. 申込方法

# WEB申込となります http://nishi-nans21v.com/

詳細は、下記のWEB申込方法を御覧ください。

| 7. 申込期間等 | ①申込期間 | 2022年2月14日(月) | $\sim$ | 2月21日(月) |
|----------|-------|---------------|--------|----------|
|          | ②振込期間 | 2022年2月18日(金) | $\sim$ | 2月25日(金) |
|          | ③郵送期間 | 2022年2月21日(月) | $\sim$ | 2月28日(月) |

#### 8. 大会参加料の納入先

| ☆ <u>郵便振替</u>                     |                                     |                           |                                 |                      |
|-----------------------------------|-------------------------------------|---------------------------|---------------------------------|----------------------|
| 払込取扱票に必要<br>表」の貼付欄に貼f<br>の事項を必ず記入 | 事項を記入し、郵付<br>すしてください。 振春<br>してください。 | 更振替払込請求書兼受<br>特用紙は郵便局に備え( | 領証の写しを「種目<br>すけの <u>青</u> の振込取扱 | 別申込人数一覧<br>极票を使用し、下記 |
| 口座番号                              |                                     | 00870 = 3 = 90904         |                                 |                      |
| 加入者名                              |                                     | 名古屋地区陸上競技                 | 協会                              |                      |
| 金額                                |                                     | 参加料(プログラム代                | も含める)【申込一                       | 覧表の合計金額】             |
| 通信欄に記入事項                          | 〔(おところ、おなまネ                         | との他に)                     |                                 |                      |
|                                   | ①申込大会名(                             | 大会期日)                     |                                 |                      |
|                                   | ②申込団体名·                             | 学校名のいずれか                  |                                 |                      |
| ゆうちょ銀行以外ガ                         | いらの振り込みを行                           | う場合は、以下の番                 | 号を使用してくだ                        | さい。                  |
| 店名                                | ОЛ九                                 | 店                         | 店番                              | 089                  |
|                                   | セ゛ロハチキュウ                            |                           |                                 |                      |
| 預金項日                              | 2                                   | 当座預金                      | 口座番号                            | 0090904              |

振込口座の間違いにお気をつけください。 団体名が判らなくなりますので、

## 振込団体名に、アイチケンリッやナコ・ヤシリッは、絶対に付けないでください

9. 表彰について この大会では、表彰は行いません。

### 10その他 ・2021年度の登録番号で申し込みください。

・時間プログラム、受付一覧、大会注意事項は、大会7日前ぐらいに 名古屋地区陸協ホームページ(名古屋地区陸協で検索)にアップします。

#### http://www.aichi-rk.jp/01\_01nittei.htm

### ・問合せは、toiawase. nagoya@gmail. comまで、タイトルに大会名を記入して送信願います。

## 競技中に発生した負傷・傷病の応急処置は主催者において行いますが、 以後の責任は負いません。

・個人情報の扱いについて

名古屋地区陸協は、個人情報保護に関する法令を遵守し、日本陸上競技連盟個人情報保護方 針に基づいて取り扱います。尚、取得した個人情報は大会の資格審査、プログラム編成及び作成、 記録発表、その他競技運営及び陸上競技に必要な連絡等に使用します。 \*本競技会の結果は、記録速報のほかリザルトが公表されます。結果には、順位・記録のほか選手 の氏名・所属・学年を含みます。

# WEB申込方法

① ニシ・スポーツホームページより学校情報・選手の登録を行う。

# http://nishi-nans21v.com/

※登録は初回のみになります。選手の追加・学校情報の変更があった場合のみ 手続きが必要になります。

※くわしい登録方法はホームページに掲載しております。

### ② ニシ・スポーツホームページより競技会エントリーを行う。

http://nishi-nans21v.com/

(I)上記アドレスからログイン

| NISHI。 #### =>·スポーツ                                                                         |                                                                                |  |  |  |
|---------------------------------------------------------------------------------------------|--------------------------------------------------------------------------------|--|--|--|
| 御幸山中 様                                                                                      |                                                                                |  |  |  |
| <u>競技会エントリー</u><br><u>登録済み競技会一覧</u><br><u>選手の登録・修正</u><br>ユーザー情報の修正<br>ログアウト<br><u>操作方法</u> | 【3月22日(火)】<br>「NANG2IV Web登録サイト」がリニューアル致しまし<br>た。詳しくはTOPページのサイト紹介をご確認くださ<br>い。 |  |  |  |

#### (Ⅱ)競技会エントリーをクリック

| 2016/12/24         | 18/12/24     〇〇地区中学校陵上競技大会     詳細       17/03/18     平成28年度宮城県高体連石巻支部陸上競技専門部春季記録会     詳細       17/03/25     第8回モリタスプリントトライアル     閉じる |       |  |
|--------------------|----------------------------------------------------------------------------------------------------|-------|--|
| 2017/03/18         | 平成28年度宮城県高体連石巻支部陸上競技専門部春季記録会                                                                                                    | 詳細    |  |
| 2017/03/25         | 第8回モリタスプリントトライアル                                                                                                    | 閉じる   |  |
| エントリー期間            | 2017/03/10~2017/03/10                                                                                                    |       |  |
| 開催地                | 豊田市陸上競技場                                                                                                    | 1769- |  |
| こちらの競技会は申込テスト用になりま | ई.                                                                                                    |       |  |
| 0017 (01/01        | 标。 □ 赤豆 生 芳土 两郎 I 纳开 A                                                                                                    | e¥4m  |  |

(Ⅲ)競技会の『詳細』ボタンを押し、『エントリー』ボタンを押す。※エントリー期間中は『エントリー』ボタンがオレンジ色になっています。

### (Ⅳ)『エントリー』ボタンを押すと

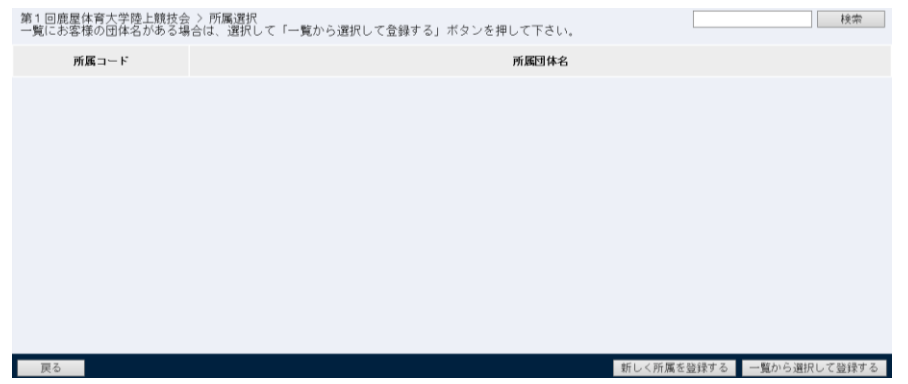

### (Ⅴ)上記画面が表示、一覧に団体名がある場合は、『一覧から選択して登録する』ボタンを 押しそうでなければ『新しく所属を登録する』ボタンを押す。

| 第4回名古屋市小中学校陸上競技大会 > 御幸山中 > 個人種目 |                                |    |             |                    |                         |       |       |       |
|---------------------------------|--------------------------------|----|-------------|--------------------|-------------------------|-------|-------|-------|
| ナンバー                            | が<br>競技者名                      | 性別 | (学年<br>(生年) | 参加種目1              | 参加種目2                   | 参加種目3 | 参加種目4 | 参加種目5 |
| P6123                           | メ化ウ ハカコ<br>名東 ハナ子              | 女子 | 2<br>(03)   | 女子100m<br>13.90    | 女子砲丸投(2.721kg)<br>14m90 |       |       |       |
| P6124                           | アツタ ハナコ<br>熱田 葉奈子              | 女子 | 2<br>(03)   | 女子800m<br>2:14.00  | 女子4X100mR<br>51.00      |       |       |       |
| P6127                           | チンサ ハナコ<br>千種 はなこ              | 女子 | 2<br>(03)   | 1年女子100m<br>14.70  | 女子4X100mR<br>54.00      |       |       |       |
| P6884                           | ナゴヤ ハナコ<br>名古屋 暲子              | 女子 | 1<br>(04)   | 1年女子100m<br>13.90  | 女子走高跳<br>1m50           |       |       |       |
| P6885                           | <sup>デノハ°ク</sup> /カコ<br>天白 はな子 | 女子 | 1<br>(04)   | 1.年女子100m<br>15.10 | 女子4X100mR<br>54.00      |       |       |       |
| P6886                           | ミュキヤマ ハナコ<br>御幸山 波奈子           | 女子 | 1<br>(05)   | 1年女子100m<br>14.20  | 女子4X100mR<br>54.00      |       |       |       |
| P6888                           | アイチ_ハナコ<br>愛知 華子               | 女子 | 1<br>(04)   | 1年女子100m<br>14.00  | 女子800m<br>2:14.50       |       |       |       |
| P6889                           | ミス <sup>:</sup> 本 ハコ<br>瑞徳 葉菜子 | 女子 | 1<br>(04)   | 1年女子100m<br>15.00  | 女子走幅跳<br>5m45           |       |       |       |
| 管理メニューへ EXCELー括登録               |                                |    |             |                    | リレー種目                   |       |       |       |

### (VI) 『登録』ボタンを押すと上記画面が表示される。※初回は選手名は入っていません。

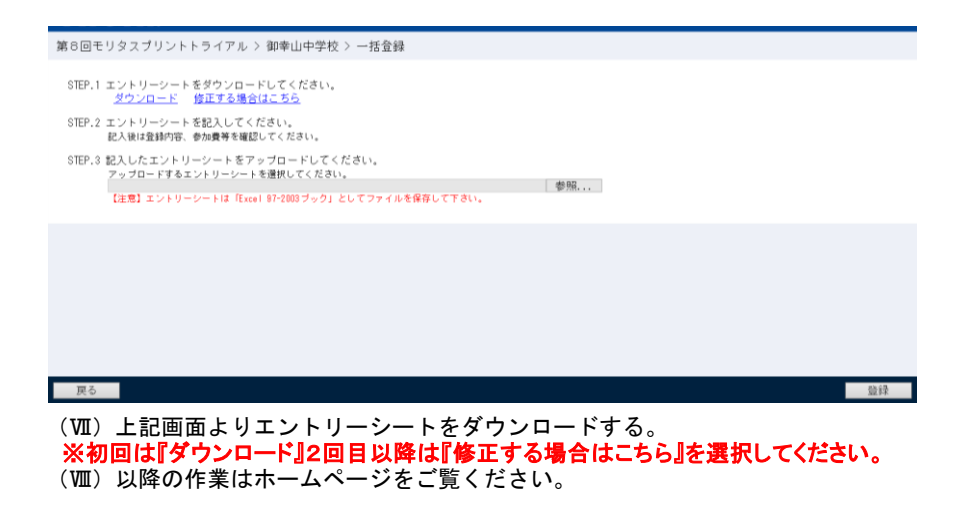